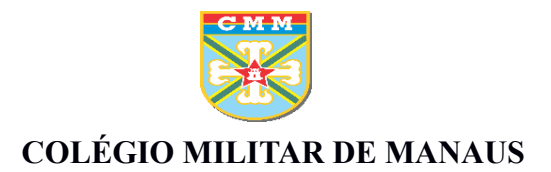

# Tutorial para ativação do *e-mail* institucional do CMM

## Novos alunos e transferidos

# <u>1º PASSO</u>

#### Acessar www.gmail.com.br ou o link: https://accounts.google.com

| AA 🔒 accounts.google.com උ                                                                                |  |  |  |  |
|----------------------------------------------------------------------------------------------------|--|--|--|--|
| Google                                                                                                    |  |  |  |  |
| Fazer login                                                                                               |  |  |  |  |
| Use sua Conta do Google                                                                                   |  |  |  |  |
| E-mail ou telefone                                                                                        |  |  |  |  |
| Não está no seu computador? Use janelas de<br>navegação privada para fazer login. <mark>Saiba mais</mark> |  |  |  |  |
| Criar conta Próxima                                                                                       |  |  |  |  |

2º PASSO

Digitar o endereço de *e-mail* e a senha padrão, conforme abaixo:

nomedeguerra.numero@colegiomilitardemanaus.com

Senha padrão: 12345678

| АA       | accounts.go     | oogle.com (      |
|----------|-----------------|------------------|
|          | Goog            | le               |
|          | Olá             | !                |
| (2) alu  | unocmm.0000@col | egiomilitardem 🗸 |
| - Digite | sua senha       |                  |
| 1234     | 5678            |                  |
| N        | lostrar senha   |                  |
| Esqueo   | eu a senha?     | Próxima          |

#### <u>3º PASSO</u>

#### Realizar a verificação em duas etapas

| ۸A     | ● accounts.google.com ぐ          |                        |
|--------|----------------------------------|------------------------|
|        | Google<br>Olá!                   | Digitar:               |
| (a)    | lunocmm.0000@colegiomilitardem 🗸 | ⇐ e-mail               |
| Digite | e sua senha<br>45678             | <→> senha              |
|        | Mostrar senha                    |                        |
| fe     | solaring                         | ← texto de verificação |
| feyir  | e o texto que você ouve ou vê    | 3                      |
| Esque  | ceu a senha? Próxima             |                        |

## <u>4° PASSO</u>

Aceitar os termos do serviço

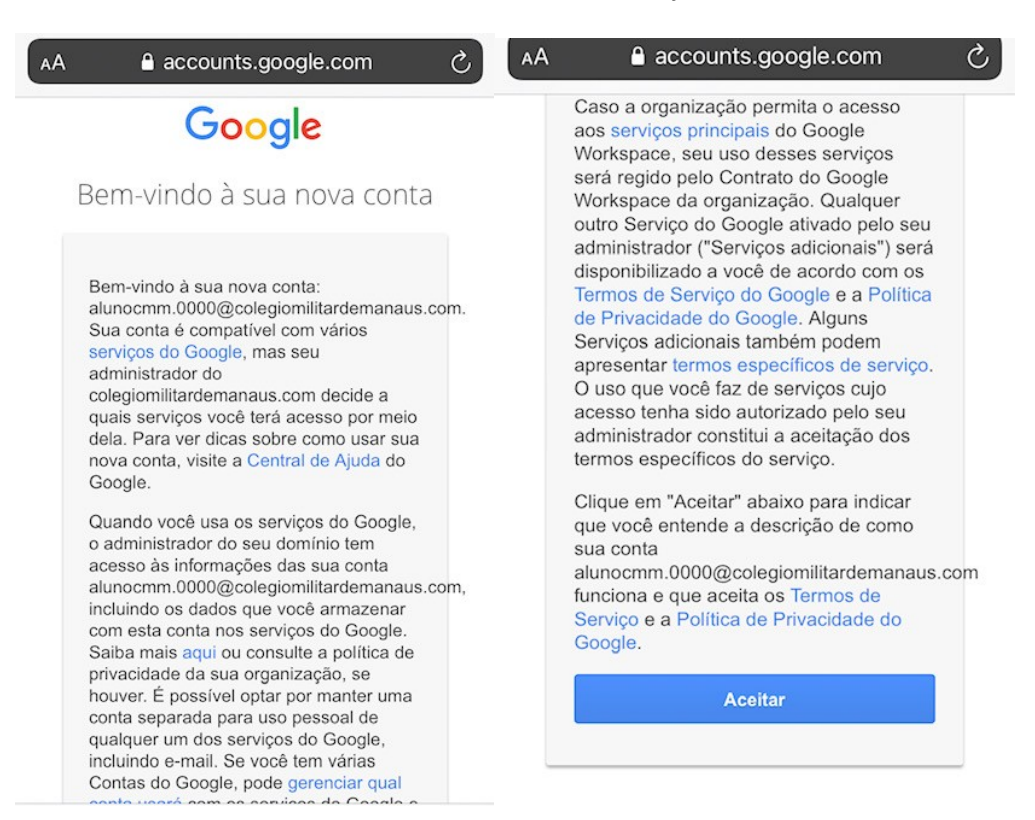

## <u>5° PASSO</u>

Criar uma nova senha.

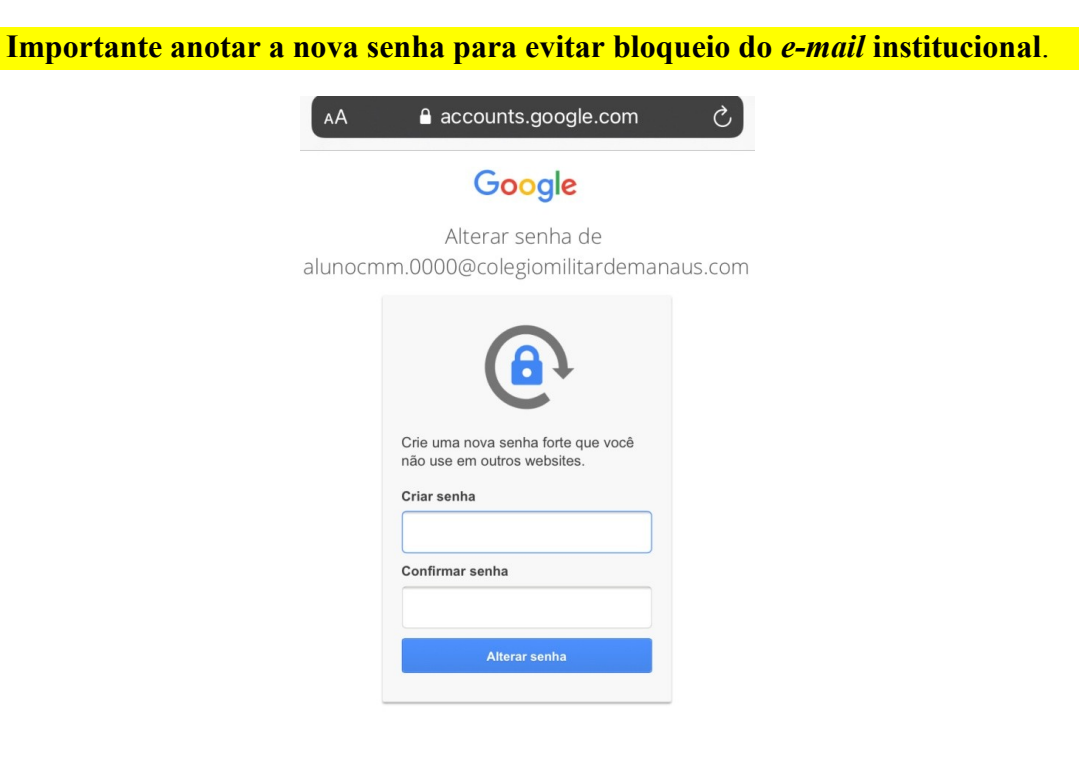

#### **Pronto!**

Seu e-mail foi ativado com sucesso.

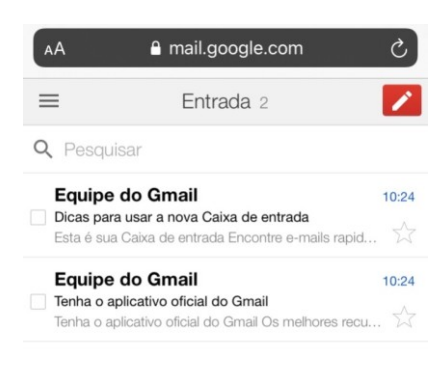

Para dúvidas, entrar em contato através do *e-mail*: emailinstitucional@colegiomilitardemanaus.com